## Panduan Pemasangan Kibor Aksara Jawa

https://bennylin.github.io/keyboards/jawa-keyboards.html

## 31 Oktober 2020

Papan ketik Nulisa Aksara Jawa spesial karena tidak memerlukan Anda untuk menghafal posisi karakternya di kibor. Anda hanya perlu mengetik seperti mengetik huruf Latin, dan akan menghasilkan Aksara Jawa. Hal ini terutama berguna untuk pengguna yang sudah biasa mengetik dan membaca dalam huruf Latin. Oleh karena itu, desain kibor ini dibuat semirip mungkin dengan desain QWERTY.

Ada dua huruf Latin yang tidak terpakai di Aksara Jawa: Q dan X. Di lokasi Q diganti dengan 'pangkon', namun akan jarang digunakan, karena programnya sudah cukup pintar untuk menambahkan pangkon. Di lokasi X diganti dengna 'pepet', karena dalam Aksara Jawa mengenal dua macam bunyi 'e', yaitu 'taling' (di tombol 'e') dan 'pepet' (di tombol 'x').

Bagaimana cara memasang di HP Anda:

- 1. Unduh "Keyman" di PlayStore atau AppStore: https://play.google.com/store/apps/details?id=com.tavultesoft.kmapro https://apps.apple.com/us/app/keyman/id933676545
- 2. Buka aplikasi, ikuti 3 langkah sederhana ("Get Started", jika tidak muncul, tekan tombol tiga titik) berikut ini:

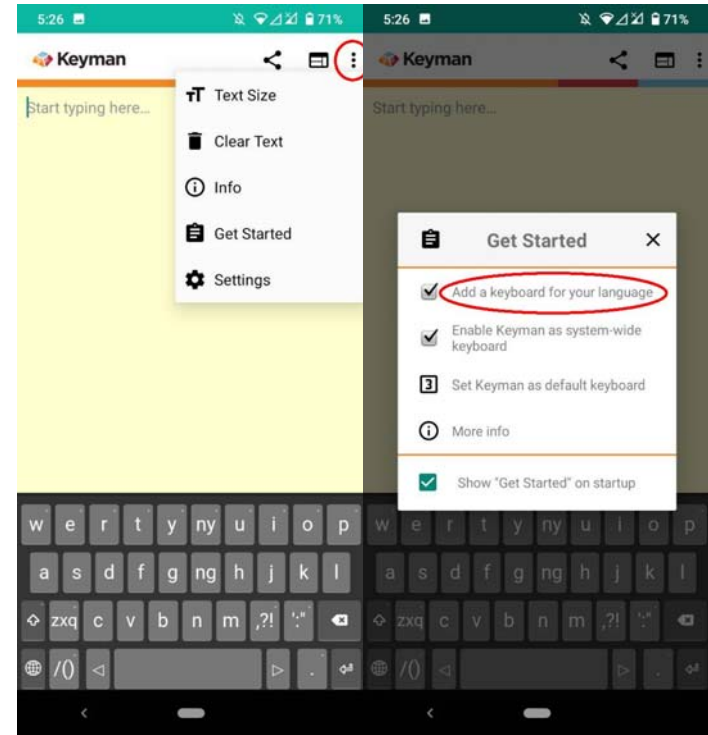

1. Add a keyboard (Tambahkan papan ketik): Pilih "Javanese" lalu pilih "Nulisa Aksara Jawa". Jangan pilih "Javanese Basic".

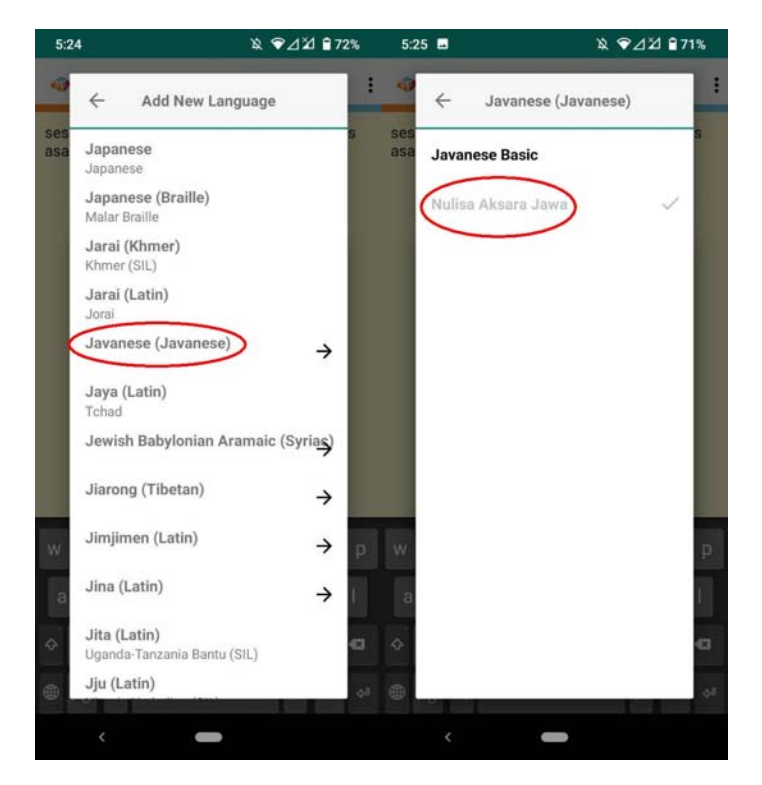

2. Enable Keyman as system wide keyboard (Nyalakan Keyman sebagai kibor HP Anda). Beberapa jenis HP mungkin memunculkan pertanyaan keamaan lanjutan. Klik OK. Anda bisa mempercayai aplikasi ini.

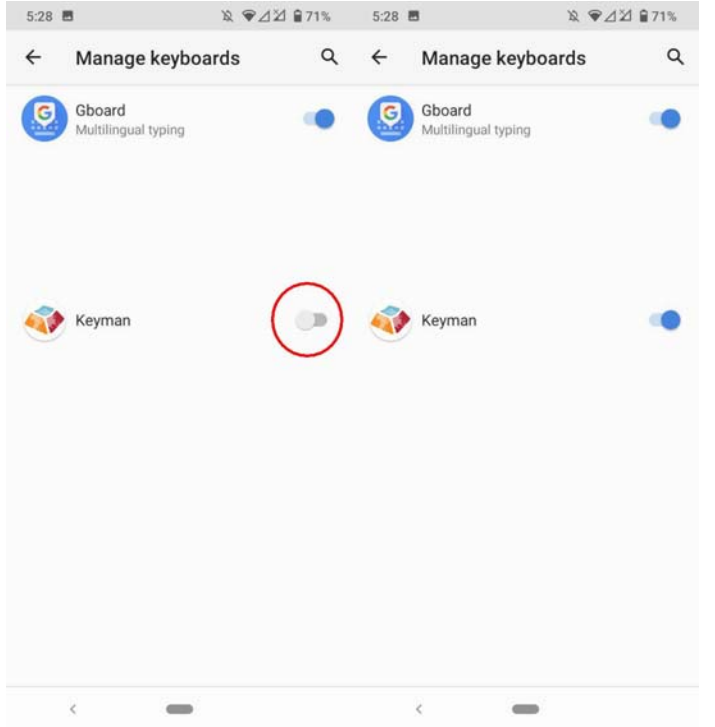

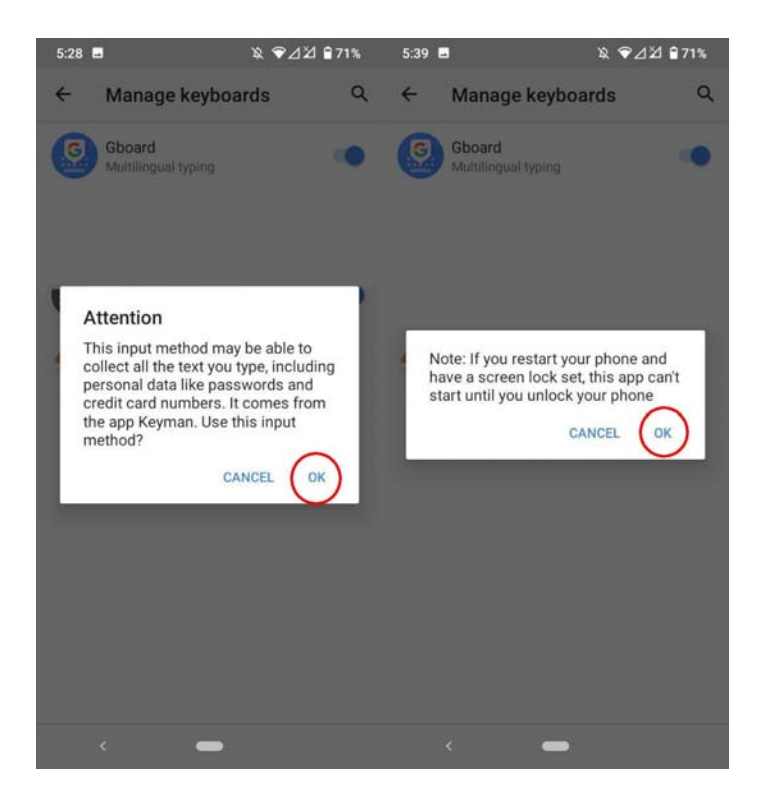

3. Set Keyman as default keyboard (Jadikan Keyman sebagai kibor baku).

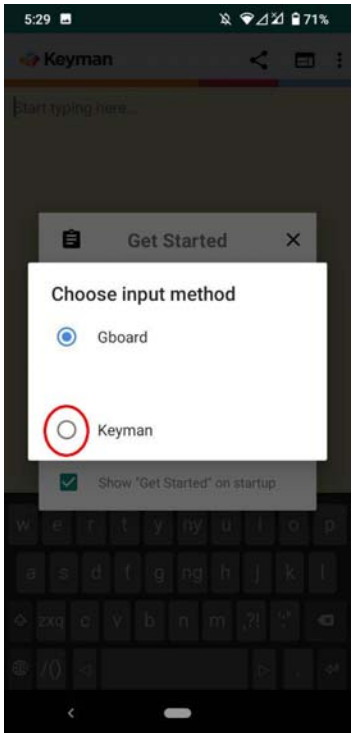